# Sadržaj

| Posveta                                   | v    |
|-------------------------------------------|------|
| Predgovor                                 | xvii |
| Poglavlje 1: Uvod u Autodesk 3ds Max 2008 |      |
| Uvod u Autodesk 3ds Max 2008              | 2    |
| Tok rada na projektu                      | 2    |
| Početak rada u 3ds Maxu                   | 2    |
| Otvaranje nove datoteke u 3ds Maxu        | 3    |
| Komponente prozora 3ds Maxa               | 5    |
| Traka menija                              | 5    |
| Palete alatki                             | 6    |
| Komandni pano                             | 7    |
| Prozori za prikaz                         | 8    |
| Kontrole za kretanje u prozoru za prikaz  | 11   |
| Kontrole za reprodukovanje animacije      | 11   |
| Kontrole za zadavanje ključeva animacije  | 11   |
| Traka za praćenje animacije               | 11   |
| Vremenski klizač                          | 11   |
| Statusna traka                            | 12   |
| Kontrole                                  | 12   |
| Potpaleta                                 | 13   |
| Priručni meniji                           | 13   |
| Parametri prianjanja                      | 14   |
| Podešavanje mernih jedinica               | 15   |
| Zadavanje razmaka mreže                   | 16   |
| Prečice s tastature                       | 16   |
| Glavna paleta alatki                      | 16   |
| Kontrole za kretanje u prozoru za prikaz  | 17   |
| Kontrole za reprodukovanje animacije      | 17   |
| Menjanje prečica s tastature              | 18   |
| Menjanje boja korisničkog okruženja       | 18   |
| Test za samostalnu proveru znanja         | 19   |
| Poglavlje 2: Standardna prosta tela       |      |
| Kontrole za kretanje u prozoru za prikaz  | 22   |
| Tehnike biranja                           | 22   |
| Alatka Select Object                      | 22   |

Alatka Select Object22Alatka Select by Name23Alatka Select and Move23Alatka Select and Rotate24Potpaleta Select and Scale24

| Paleta alatki Axis Constraints                       | 26 |
|------------------------------------------------------|----|
| Standardna prosta tela                               | 26 |
| Izrada kvadra                                        | 26 |
| Izrada lopte                                         | 29 |
| Izrada geosfere                                      | 30 |
| Izrada valjka                                        | 32 |
| Izrada kupe                                          | 33 |
| Izrada cevi                                          | 34 |
| Izrada torusa                                        | 35 |
| Izrada piramide                                      | 36 |
| Izrada ravni                                         | 38 |
| Izrada čajnika                                       | 39 |
| Rasterizovanje nepokretne slike                      | 40 |
| Menjanje boje pozadine slike prilikom rasterizovanja | 41 |
| Vežba 1                                              | 42 |
| Vežba 2                                              | 52 |
| Test za samostalnu proveru znanja                    | 70 |
| Pitanja                                              | 71 |
| Zadatak 1                                            | 72 |
| Zadatak 2                                            | 73 |
| Zadatak 3                                            | 73 |
| Zadatak 4                                            | 74 |
|                                                      |    |

#### Poglavlje 3: Proširena prosta tela

| Vremenski klizač i kontrole za reprodukovanje animacije | 76  |
|---------------------------------------------------------|-----|
| Vremenski klizač                                        | 76  |
| Kontrole za reprodukovanje animacije                    | 76  |
| Kontrole prianjanja                                     | 77  |
| Snaps Toggle                                            | 77  |
| Angle Snap Toggle                                       | 77  |
| Percent Snap Toggle                                     | 78  |
| Spinner Snap Toggle                                     | 78  |
| Modifikatori                                            | 78  |
| Modifikator Bend                                        | 78  |
| Modifikator Taper                                       | 79  |
| Proširena prosta tela                                   | 80  |
| Izrada poliedra                                         | 81  |
| Izrada torusnog čvora                                   | 82  |
| Izrada zarubljenog kvadra                               | 85  |
| Izrada zarubljenog valjka                               | 87  |
| Izrada rezervoara                                       | 88  |
| Izrada kapsule                                          | 89  |
| Izrada vretena                                          | 90  |
| Izrada izvučenog L-tela                                 | 91  |
| Izrada tela gengon                                      | 93  |
| Izrada izvučenog C-tela                                 | 94  |
| Izrada talasastog prstena                               | 95  |
| Izrada creva                                            | 98  |
| Izrada prizme                                           | 100 |
|                                                         |     |

| Vežba 1                           | 102 |
|-----------------------------------|-----|
| Vežba 2                           | 107 |
| Test za samostalnu proveru znanja | 124 |
| Pitanja                           | 125 |
| Zadatak 1                         | 126 |
| Zadatak 2                         | 127 |
| Zadatak 3                         | 127 |

| Poglavlje 4: Podrazumevani objekti i mreže zakrpa |     |
|---------------------------------------------------|-----|
| Uvod                                              | 130 |
| Alatka Mirror                                     | 130 |
| Oblast Mirror Axis                                | 130 |
| Oblast Clone Selection                            | 130 |
| Alatka Align                                      | 131 |
| Oblast Align Position                             | 131 |
| Oblast Current Object/Target Object               | 131 |
| Prošireni AEC objekti                             | 132 |
| Izrada zelenila                                   | 132 |
| Izrada gelendera                                  | 135 |
| Izrada zida                                       | 139 |
| Izrada vrata                                      | 141 |
| Pravljenje klasičnih vrata                        | 141 |
| Izrada kliznih vrata                              | 144 |
| Izrada zglobnih vrata                             | 145 |
| Izrada prozora                                    | 145 |
| Izrada kipujućeg prozora                          | 145 |
| Izrada klasičnog prozora                          | 147 |
| Izrada fiksnog prozora                            | 148 |
| Izrada prozora sa središnjim vešanjem             | 148 |
| Izrada ventilacionog prozora                      | 149 |
| Izrada kliznog prozora                            | 150 |
| Izrada stepeništa                                 | 151 |
| Izrada stepeništa u obliku slova L                | 151 |
| Izrada spiralnog stepeništa                       | 155 |
| Izrada ravnog stepeništa                          | 156 |
| Izrada stepeništa u obliku slova U                | 157 |
| Izrada mreža zakrpa                               | 158 |
| Izrada mreže četvorostranih zakrpa                | 158 |
| Izrada mreže trostranih zakrpa                    | 159 |
| Vežba 1                                           | 161 |
| Vežba 2                                           | 170 |
| Test za samostalnu proveru znanja                 | 183 |
| Pitanja                                           | 184 |
| Zadatak 1                                         | 184 |
| Zadatak 2                                         | 185 |

| Poglavlje 5: Krive i proširene krive |     |
|--------------------------------------|-----|
| Uvod                                 | 188 |
| Alatke Undo i Redo                   | 188 |
| Alatke Hold i Fetch                  | 189 |
| Opcija Autogrid                      | 189 |
| Krive i proširene krive              | 190 |
| Crtanje linearne krive               | 190 |
| Crtanje pravougaone krive            | 194 |
| Crtanje kružne krive                 | 196 |
| Crtanje elipsaste krive              | 197 |
| Crtanje lučne krive                  | 198 |
| Crtanje torusne krive                | 200 |
| Crtanje mnogougaone krive            | 202 |
| Crtanje zvezdaste krive              | 204 |
| Crtanje krivih za tekst              | 205 |
| Crtanje spiralne krive               | 206 |
| Crtanje presečne krive               | 208 |
| Potpano Section Size                 | 210 |
| Crtanje proširenih krivih            | 210 |
| Crtanje krive WRectangle             | 211 |
| Crtanje krive kanala                 | 212 |
| Crtanje krive u obliku slova L       | 212 |
| Crtanje krive u obliku slova T       | 214 |
| Crtanje krive u obliku slova I       | 215 |
| Vežba 1                              | 216 |
| Vežba 2                              | 230 |
| Test za samostalnu proveru znanja    | 235 |
| Pitanja                              | 236 |
| Zadatak 1                            | 237 |
| Zadatak 2                            | 238 |
| Zadatak 3                            | 238 |
| Zadatak 4                            | 239 |

#### Poglavlje 6: Menjanje objekata 3D mrežice

| Menjanje objekata 3d mrežica pomoću kartice Modify              | 242 |
|-----------------------------------------------------------------|-----|
| Konvertovanje objekata u izmenljivu mrežicu                     | 243 |
| Nivoi podobjekata izmenljive mrežice                            | 244 |
| Menjanje objekata izmenljive mrežice pomoću nivoa podobjekata   | 255 |
| Konvertovanje objekata u izmenljiv poligon                      | 256 |
| Menjanje objekata izmenljivog poligona pomoću nivoa podobjekata | 257 |
| Konvertovanje objekata u izmenljive zakrpe                      | 272 |
| Vežba 1                                                         | 277 |
| Vežba 2                                                         | 282 |
| Test za samostalnu proveru znanja                               | 296 |
| Pitanja                                                         | 297 |
| Zadatak 1                                                       | 298 |
| Zadatak 2                                                       | 299 |

#### Poglavlje 7: Menjanje krivih

| Uvod                                    | 302 |
|-----------------------------------------|-----|
| Uporišna tačka                          | 302 |
| Potpano Adjust Pivot                    | 302 |
| Potpano Working Pivot                   | 304 |
| Modifikator Lathe                       | 305 |
| Menjanje oblika                         | 305 |
| Konvertovanje oblika u izmenljive krive | 306 |
| Nivoi podobjekata izmenljivih krivih    | 306 |
| Potpanoi                                | 308 |
| Vežba 1                                 | 320 |
| Vežba 2                                 | 326 |
| Test za samostalnu proveru znanja       | 333 |
| Pitanja                                 | 334 |
| Zadatak 1                               | 335 |
| Zadatak 2                               | 336 |
| Zadatak 3                               | 336 |
| Zadatak 4                               | 337 |
| Zadatak 5                               | 337 |
|                                         |     |

#### Poglavlje 8: Materijali i mape

| Uvod                              | 340 |
|-----------------------------------|-----|
| Material Editor                   | 340 |
| Traka menija                      | 341 |
| Polja sa uzorcima                 | 341 |
| Alatke Material Editora           | 342 |
| Materijali                        | 349 |
| Vrste materijala                  | 350 |
| Materijal Standard                | 350 |
| Materijal Architectural           | 358 |
| Materijal Raytrace                | 360 |
| Materijal Blend                   | 361 |
| Materijal Composite               | 362 |
| Materijal Double Sided            | 363 |
| Materijal Top/Bottom              | 364 |
| Mape                              | 365 |
| Vrste mapa                        | 365 |
| Vežba 1                           | 370 |
| Vežba 2                           | 377 |
| Vežba 3                           | 380 |
| Test za samostalnu proveru znanja | 383 |
| Pitanja                           | 384 |
| Zadatak 1                         | 384 |
| Zadatak 2                         | 385 |
| Zadatak 3                         | 385 |
| Zadatak 4                         | 386 |
|                                   |     |

#### Poglavlje 9: Složeni objekti

| Složeni objekti                   | 388 |
|-----------------------------------|-----|
| Objekti Boolean                   | 388 |
| Objekat Terrain                   | 391 |
| Objekat Scatter                   | 394 |
| Objekat Connect                   | 397 |
| Objekat Loft                      | 398 |
| Objekat ShapeMerge                | 402 |
| Objekat Conform                   | 404 |
| Objekat ProBoolean                | 405 |
| Objekat ProCutter                 | 409 |
| Vežba 1                           | 411 |
| Vežba 2                           | 422 |
| Test za samostalnu proveru znanja | 434 |
| Pitanja                           | 435 |
| Zadatak 1                         | 436 |
| Zadatak 2                         | 436 |
| Zadatak 3                         | 437 |
|                                   |     |

#### Poglavlje 10: Modifikatori

| 440 |
|-----|
| 442 |
| 442 |
| 443 |
| 445 |
| 446 |
| 447 |
| 449 |
| 450 |
| 452 |
| 453 |
| 454 |
| 454 |
| 456 |
| 456 |
| 457 |
| 457 |
| 460 |
| 464 |
| 469 |
| 473 |
| 474 |
| 475 |
| 475 |
| 476 |
| 476 |
|     |

#### Poglavlje 11: Svetla i kamere

| Uvod u svetla                             | 478 |
|-------------------------------------------|-----|
| Standardna svetla                         | 478 |
| Omni                                      | 478 |
| Target Spot                               | 486 |
| Free Spot                                 | 488 |
| Target Direct                             | 488 |
| Free Direct                               | 489 |
| Skylight                                  | 489 |
| mr Area Omni                              | 491 |
| mr Area Spot                              | 492 |
| Fotometrijska svetla                      | 493 |
| Potpano Intensity/Color/Distribution      | 494 |
| Alatka Place Highlight                    | 495 |
| Kamere                                    | 496 |
| Izrada usmerene kamere                    | 496 |
| Izrada slobodne kamere                    | 497 |
| Kontrole prozora za prikaz pogleda kamere | 498 |
| Alatka Align Camera                       | 498 |
| Vežba 1                                   | 499 |
| Vežba 2                                   | 507 |
| Test za samostalnu proveru znanja         | 520 |
| Pitanja                                   | 521 |
| Zadatak 1                                 | 522 |
| Zadatak 2                                 | 523 |
| Zadatak 3                                 | 523 |
| Zadatak 4                                 | 524 |

#### Poglavlje 12: Osnove animacije

| Uvod u animaciju                   |     |
|------------------------------------|-----|
| Kontrole animacije i vremena       | 526 |
| Dugme Toggle Auto Key Mode         | 526 |
| Dugme Toggle Set Key Mode          | 527 |
| Brojač Current Frame (Go To Frame) | 527 |
| Dugme Key Mode Toggle              | 527 |
| Dugme Time Configuration           | 528 |
| Traka za praćenje animacije        | 529 |
| Okvir za dijalog Track View        | 529 |
| Složeni objekat Morph              | 531 |
| Rasterizovanje animacije           | 532 |
| Potpano Common Parameters          | 532 |
| Potpano Assign Renderer            | 533 |
| Pregledanje animacije              | 534 |
| Efekti rasterizacije               | 535 |
| Vežba 1                            | 536 |
| Vežba 2                            | 547 |
| Test za samostalnu proveru znanja  | 563 |
|                                    |     |

| Pitanja                                                    | 563        |
|------------------------------------------------------------|------------|
| Zadatak 1                                                  | 564        |
| Zadatak 2                                                  | 565        |
| Zadatak 3                                                  | 566        |
|                                                            |            |
| Poglavlje 13: Sistemi čestica i prostorne deformacije – I  |            |
| Uvod u sisteme čestica                                     | 568        |
| Sistem čestica Spray                                       | 568        |
| Sistem čestica Snow                                        | 570        |
| Sistem čestica Super Spray                                 | 572        |
| Sistem čestica Blizzard                                    | 578        |
| Sistem čestica PArray                                      | 579        |
| Sistem čestica PCloud                                      | 581        |
| Blobmesh                                                   | 582        |
| Mesher                                                     | 583        |
| Uvod u prostorne deformacije                               | 585        |
| Kategorije prostornih deformacija                          | 586        |
| Forces                                                     | 586        |
| Test za samostalnu proveru znanja                          | 596        |
| Pitanja                                                    | 597        |
|                                                            |            |
| Poglavlje 14: Sistemi čestica i prostorne deformacije – Il |            |
| Kategorije prostornih deformacija                          | 600        |
| Kategorija Deflectors                                      | 600        |
| Kategorija Geometric/Deformable                            | 606        |
| Kategorija Modifier-Based                                  | 611        |
| Vežba 1                                                    | 613        |
| Vežba 2                                                    | 630        |
| Test za samostalnu proveru znanja                          | 638        |
| Pitanja                                                    | 639        |
| Zadatak 1                                                  | 640        |
| Zadatak 2                                                  | 640        |
| Zadatak 3                                                  | 641        |
| Poglavlie 15: Sistemi, hijerarhija i kinematika            |            |
| Uvod u sisteme                                             | 644        |
| Izrada sistema pretenastog niza                            | 644        |
| Unotreba raznih objekata u sistemu prstenastog niza        | 645        |
| Animiranie sistema prstenastog niza                        | 646        |
| Izrada sistema sunčevog svetla                             | 647        |
| Izrada sistema dnevne svetlosti                            | 650        |
| Hijerarhija i kinematika                                   | 659        |
| Normalna i inverzna kinematika                             | 052        |
| Pravljenje hijerarhije                                     | 652        |
| Kartica Hierarchy                                          | 653<br>652 |
| Izrada sistema skeleta                                     | 055<br>654 |
| Izrada sistema dvonošca                                    | 658        |
| 121 aua Sistema avonosca                                   | 058        |

| Vežba 1                           | 660 |
|-----------------------------------|-----|
| Vežba 2                           | 665 |
| Test za samostalnu proveru znanja | 672 |
| Pitanja                           | 672 |
| Zadatak 1                         | 673 |
| Zadatak 2                         | 674 |

#### Poglavlje 16: Modelovanje pomoću NURBS krivih

| Uvod u NURBS krive                                     | 676 |
|--------------------------------------------------------|-----|
| NURBS krive                                            | 676 |
| Kriva s tačkama                                        | 676 |
| CV kriva                                               | 677 |
| NURBS površine                                         | 678 |
| Površina s tačkama                                     | 678 |
| CV površina                                            | 679 |
| Konvertovanje krivih i proširenih krivih u NURBS krive | 680 |
| Konvertovanje prostih tela u NURBS površine            | 681 |
| Izrada NURBS modela pomoću kartice Modify              | 681 |
| Potpano General                                        | 681 |
| Potpano Display Line Parameters                        | 683 |
| Potpano Create Points                                  | 684 |
| Potpano Create Curves                                  | 689 |
| Potpano Create Surfaces                                | 693 |
| Menjanje NURBS podobjekata                             | 696 |
| Vežba 1                                                | 697 |
| Vežba 2                                                | 710 |
| Test za samostalnu proveru znanja                      | 716 |
| Pitanja                                                | 716 |
| Zadatak 1                                              | 717 |
| Zadatak 2                                              | 718 |
| Zadatak 3                                              | 719 |

#### Poglavlje 17: Pomoćni objekti

| Uvod u pomoćne objekte                | 722 |
|---------------------------------------|-----|
| Pomoćni objekat Dummy                 | 722 |
| Pomoćni objekat Point                 | 723 |
| Pomoćni objekat Tape                  | 723 |
| Pomoćni objekat Protractor            | 724 |
| Pomoćni objekat Compass               | 725 |
| Pomoćni objekti Atmospheric Apparatus | 725 |
| Pomoćni objekat BoxGizmo              | 725 |
| Pomoćni objekti tipa reactor          | 726 |
| Pomoćni objekat Rigid Body Collection | 727 |
| Pomoćni objekat Cloth Collection      | 729 |
| Pomoćni objekat Soft Body Collection  | 730 |
| Pomoćni objekat Rope Collection       | 731 |
| Pomoćni objekat Spring                | 732 |
| Pomoćni objekat Wind                  | 733 |
|                                       |     |

| Usmerivači                         | 733 |
|------------------------------------|-----|
| Usmerivač Point-Point              | 734 |
| Motor                              | 735 |
| Simulacija                         | 737 |
| Vežba 1                            | 738 |
| Vežba 2                            | 745 |
| Test za samostalnu proveru znanja  | 751 |
| Pitanja                            | 751 |
| Zadatak 1                          | 752 |
| Zadatak 2                          | 753 |
| Zadatak 3                          | 753 |
| Studentski projekat                | 755 |
| Spisak termina korišćenih u knjizi | 767 |
| Indeks                             | 769 |

# Predgovor

## Autodesk 3ds Max 2008

Dobro došli u svet Autodeskovog programa 3ds Max 2008. 3ds Max je softverski paket za 3D animacije i modelovanje, razvijen u kompaniji Autodesk Media and Entertainment. Masovno se koristi u arhitekturi, projektovanju igara, vizuelizaciji dizajna i izradi umetničkih vizuelnih efekata. Skup alatki za animaciju likova, Biped, opcije za modelovanje poligona i dodeljivanje tekstura, čine ga idealnom platformom za rad 3D modelera i animatora. Intuitivno korisničko okruženje i alatke za organizovanje rada u 3ds Maxu 2008, olakšavaju posao stručnjacima za vizuelizaciju projekata.

Knjiga **3ds Max 2008: sveobuhvatni vodič** opisuje nove i upečatljivije osobine programa Autodesk 3ds Max 2008. Ovaj sveobuhvatan udžbenik postupno vodi animatore i dizajnere kroz sve mogućnosti programa. Jednako je posvećen potrebama početnika i iskusnih korisnika 3ds Maxa. Imajući na umu različite potrebe korisnika, u ovoj knjizi su prvo predstavljene osnovne osobine 3ds Maxa 2008, a potom se postepeno prelazi na opisivanje naprednijih 3D modela i animacija. Knjiga je pisana poput udžbenika i zasniva se na praktičnom radu, pa možete učiti kada vam odgovara i sopstvenim tempom.

Ova knjiga će vam pomoći da oslobodite svoju kreativnost, napravite zadivljujuće 3D modele i animacije, i svoje zamisli s lakoćom pretvorite u stvarnost. Korisnike programa vodi kroz širok spektar animacija preko primera rastuće složenosti, obilja ilustracija i detaljnih vežbi.

Najvažnije osobine ovog udžbenika su:

• Vežbe zasnovane na realnim projektima

Autor knjige je prihvatio udžbenički pristup i učenje uz rad. Oko 35 realnih 3D animacija i projekata 3D modelovanja upotrebljeno je za vežbe u ovoj knjizi. Zahvaljujući tome, korisnik može da poveže lekcije iz knjige sa stvarnim modelima. U knjizi se nalazi i pedesetak zadataka zasnovanih na realnim projektima.

- Saveti i napomene Dodatne informacije vezane za temu ponuđene su u obliku saveta i napomena.
- **Ciljevi učenja** Na prvoj strani svakog poglavlja ukratko su izložene teme koje ono obrađuje.
- Odeljak o alatkama Svako poglavlje počinje sažetim informacijama o alatkama 3ds Maxa.

• Test za samostalnu proveru znanja, pitanja i zadaci

Svako poglavlje se završava testom za samostalnu proveru znanja koji korisnicima omogućava da provere stečeno znanje. Odgovori na pitanja iz testa nalaze se na kraju poglavlja. Pored toga, na kraju poglavlja nalaze se i pitanja i zadaci koje predavači mogu koristiti pri proveri znanja polaznika kurseva.

• **Bogato ilustrovan tekst** Tekst ove knjige je ilustrovan sa oko 1500 crteža i slika ekrana.

# Oznake u tekstu

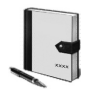

Napomena

Dodatne informacije vezane za temu.

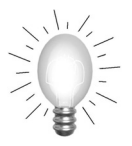

Savet. Korisni saveti o obrađenoj temi.

# 1

# Uvod u Autodesk 3ds Max 2008

# Ciljevi učenja

#### Kada proučite ovo poglavlje, moći ćete da:

- Pratite tok rada na projektu u 3ds Maxu.
- Započnete nov projekat u 3ds Maxu.
- Koristite komponente prozora 3ds Maxa.
- Koristite kontrole za izradu ili menjanje objekata.
- Koristite prečice u 3ds Maxu.
- Prilagođavate prečice.
- Prilagođavate boje elemenata u 3ds Maxu.

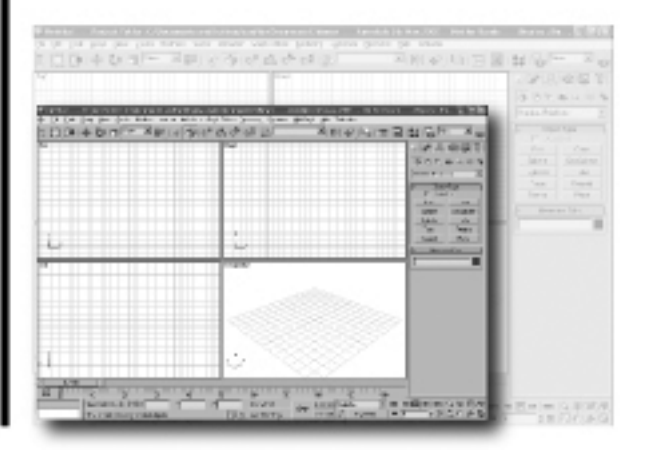

# UVOD U AUTODESK 3ds Max 2008

Dobro došli u svet Autodeskovog 3ds Maxa. Autodesk 3ds Max je napredan softver za izradu nepokretnih ili animiranih 3D modela i objekata. Pomoću njega možete napraviti realistične scene menjanjem objekata, dodeljivanjem mapa i materijala, podešavanjem atmosfere u sceni, dodavanjem svetala, kamera itd. Pre nego što počnete da radite u 3ds Maxu, trebalo bi da steknete osnovna znanja o raznim alatkama i komandama dostupnim u tom programu. U ovom poglavlju ćete upoznati osnovne osobine Autodeskovog 3ds Maxa.

# TOK RADA NA PROJEKTU

Da biste počeli da radite u 3ds Maxu, prvo morate napraviti modele ili scenu, dodeliti im mape i materijale, podesiti svetla i kameru, animirati objekte u sceni i rasterizovati scenu da biste videli konačan rezultat.

# POČETAK RADA U 3ds Maxu

Pre svega, instalirajte Autodesk 3ds Max na svoj računar. Ikonica prečice Autodesk 3ds Max 2008 32-bit automatski će biti napravljena na radnoj površini nakon instaliranja softvera. Dvaput pritisnite tu ikonicu da biste pokrenuli 3ds Max. Drugi način da pokrenete 3ds Max jeste da upotrebite prečice s palete poslova. Da biste to uradili, iz menija palete poslova odaberite Start > All Programs > Autodesk > Autodesk 3ds Max 2008 32-bit > Autodesk 3ds Max 2008 32-bit, kao na slici 1-1.

Sistem će se pripremiti za pokretanje 3ds Maxa tako što će učitati sve potrebne datoteke. Ako prvi put pokrećete Autodesk 3ds Max, otvoriće se okvir za dijalog **Customer Involvement Program** (slika 1-2). Taj okvir za dijalog vas poziva da učestvujete u prikupljanju povratnih informacija od korisnika, **Customer Involvement Program** (CIP). Ako želite da se uključite u CIP, pritisnite radio-dugme **Yes**, I agree and I want to participate (Recommended) i potom dugme OK. Ako ne, odaberite dugme Cancel. Ukoliko se pridružite CIP-u, 3ds Max će Autodesku slati podatke kao što je broj sesija prekinutih zbog problema sa stabilnošću sistema, akcija uvoženja i izvoženja, pokrenutih akcija iz menija itd., kada je sistem povezan sa Internetom. Svi podaci koji se šalju Autodesku odnose se na upotrebu softvera i koristi ih kompanija da popravi svoj proizvod. Okvir za dijalog **Customer Involvement Program** možete pokrenuti i kasnije tako što ćete s trake menija odabrati **Help > Customer Involvement Program**.

Kada se neophodne datoteke učitaju, otvoriće se prozor 3ds Maxa i okvir za dijalog **Welcome Screen** (slika 1-3). U okviru za dijalog **Welcome Screen** prikazana su video-uputstva koja će vas voditi kroz osnove okruženja za rad u programu. Da biste pokrenuli uputstvo, pritisnite odgovarajuće dugme u tom okviru za dijalog. Uputstvo će biti prikazano u prozoru **Essential Skills Video** unutar okvira za dijalog. Da biste izašli iz okvira za dijalog **Welcome Screen**, pritisnite dugme **Close**.

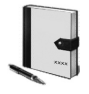

#### Napomena

Da biste mogli da gledate video-uputstva, na računaru mora biti instaliran program za reprodukovanje **QuickTime**.

# **OTVARANJE NOVE DATOTEKE U 3ds Maxu**

Da biste u 3ds Maxu otvorili novu datoteku, s trake menija odaberite **File > New**. Drugi način je da pritisnete tastere CTRL+N; otvoriće se okvir za dijalog **New Scene** (slika 1-4). U tom okviru za dijalog, podrazumevano je izabrano radio-dugme **New All**. Tada će biti uklonjen sav sadržaj iz tekuće scene i biće otvorena nova datoteka. Pritisnite dugme **OK** i prikazaće se nova datoteka.

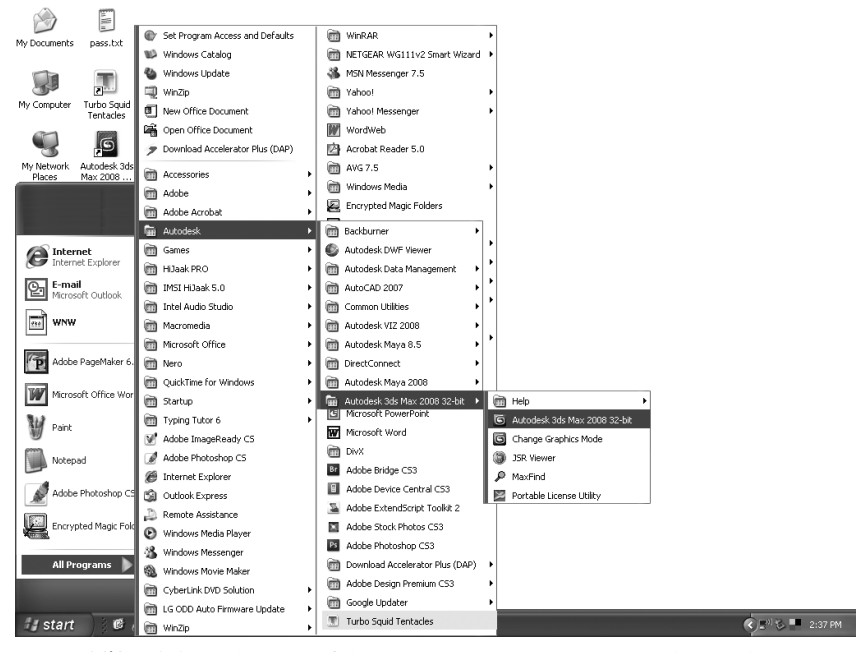

Slika 1-1 Pokretanje 3ds Maxa pomoću prečice na paleti poslova

Objekte iz tekuće scene možete upotrebiti u novoj datoteci. U okviru za dijalog New Scene pritisnite radio-dugme Keep Objects da biste u novoj datoteci zadržali objekte iz tekuće scene. Međutim, kada izaberete to radio-dugme, svi ključevi animacije i veze između objekata biće uklonjeni. Možete pritisnuti radio-dugme Keep Objects Hierarchy da biste zadržali i objekte i veze između njih. Međutim, u tom slučaju će biti obrisani ključevi animacije.

Pre nego što otvorite novu datoteku u 3ds Maxu, preporučuje se da ponovo pokrenete program. Tako ćete sve parametre za novu datoteku vratiti na podrazumevane vrednosti. Da biste vratili podrazumevane parametre u 3ds Maxu, s trake menija odaberite **File > Reset**; otvoriće se okvir za dijalog **3ds Max** (slika 1-5) s pitanjem da li zaista hoćete ponovo da pokrenete 3ds Max. Pritisnite dugme **Yes**.

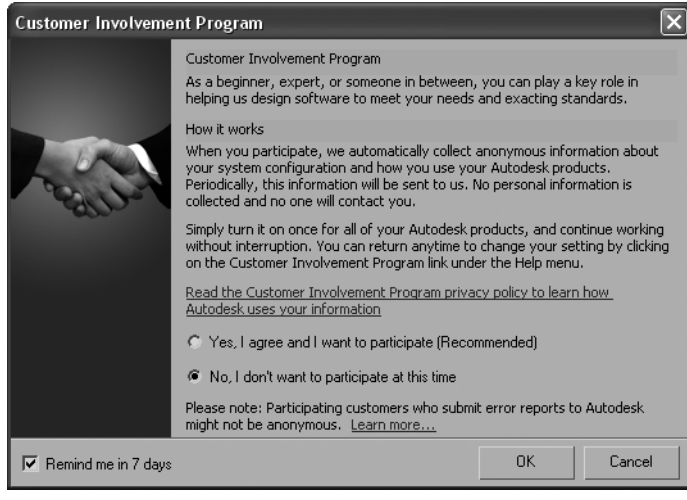

Slika 1-2 Okvir za dijalog Customer Involvement Program

| Welcome Screen                            |  |
|-------------------------------------------|--|
| Sessential Skills Movies                  |  |
| Autodesk                                  |  |
| User Interface Overview Modifying Objects |  |
| Viewport Navigation                       |  |
| Creating Objects 7<br>Animation           |  |
| Transforming Objects Access the AREA      |  |
|                                           |  |
| Close                                     |  |

Slika 1-3 Okvir za dijalog Welcome Screen

S druge strane, ako iz menija **File** odaberete opciju **New**, nova datoteka će biti otvorena bez menjanja prethodno zadatih parametara.

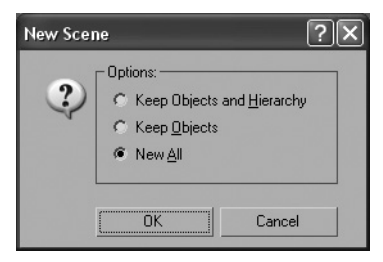

Slika 1-4 Okvir za dijalog New Scene

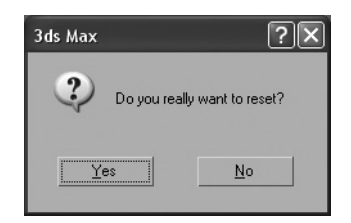

Slika 1-5 Okvir za dijalog 3ds Max

# **KOMPONENTE PROZORA 3ds Maxa**

Prozor 3ds Maxa sastoji se od različitih komponenata, prikazanih na slici 1-6. Njihovo objašnjenje sledi.

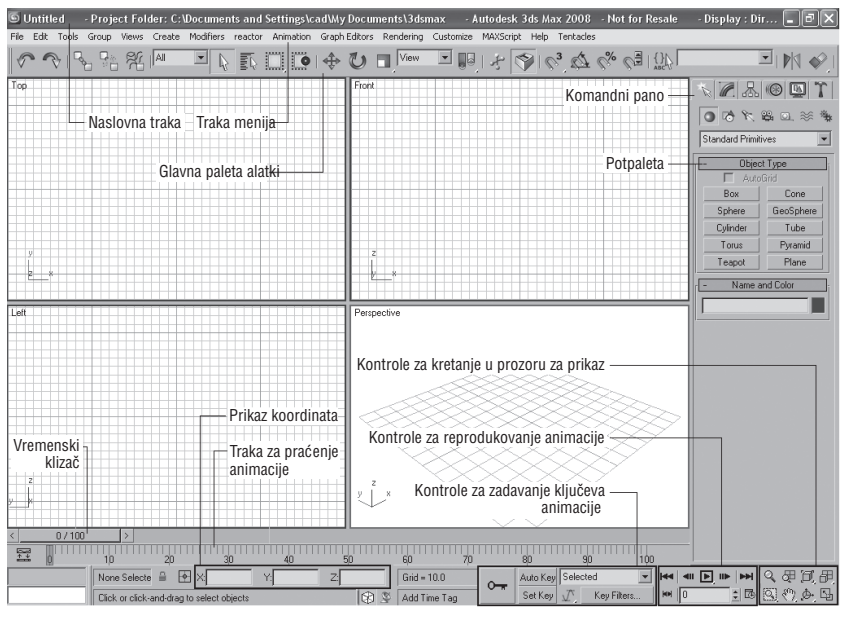

Slika 1-6 Različite komponente prozora 3ds Maxa

#### Traka menija

Traka menija (engl. *menu bar*) nalazi se neposredno ispod naslovne trake (engl. *tit-le bar*) i sadrži razne padajuće menije (slika 1-6). Neki padajući meniji su standardni za Windowsovo okruženje, na primer **File**, **Edit**, **Help** itd., dok su drugi specifični za 3ds Max, na primer **Create**, **Modifiers**, **Character**, **reactor**, **Animation**, **Graph Editors**, **Rendering**, **Customize** itd. Naslov svakog padajućeg menija nagoveštava njegovu namenu. Kada pritisnete naslov menija, 3ds Max otvara odgovarajući padajući meni. Svaki meni sadrži skup komandi. Tri tačke iza imena komande u padajućem meniju znače da će se biranjem te komande otvoriti okvir za dijalog. Strelica udesno iza imena komande znači da će se, kada na komandu postavite kursor, otvoriti kaskadni meni. Pored toga, desno od imena nekih komandi u padajućim menijima navedene su i prečice s tastature (slika 1-7).

#### Palete alatki

U Autodeskovom 3ds Maxu razne komande su dostupne i na paletama alatki (engl. *toolbars*) u vidu dugmadi ili alatki. U prozoru 3ds Maxa podrazumevano će biti prikazana samo glavna paleta alatki, **Main Toolbar**. Međutim, možete prikazati i druge palete alatki, na primer **reactor**, **Snaps**, **Axis Constraints**, **Extras** itd. Palete alatki po potrebi možete premeštati, menjati im veličinu i pretvarati ih u plutajuće palete alatki. Da biste otvorili neku paletu alatki, desnim tasterom miša pritisnite prazan prostor na glavnoj paleti alatki i otvoriće se priručni meni sa imenima svih paleta, kao na slici 1-8. Odaberite ime palete alatki i ona će biti prikazana u prozoru. Prikazanu paletu alatki sakrićete tako što ćete ponovo izabrati njeno ime iz tog priručnog menija.

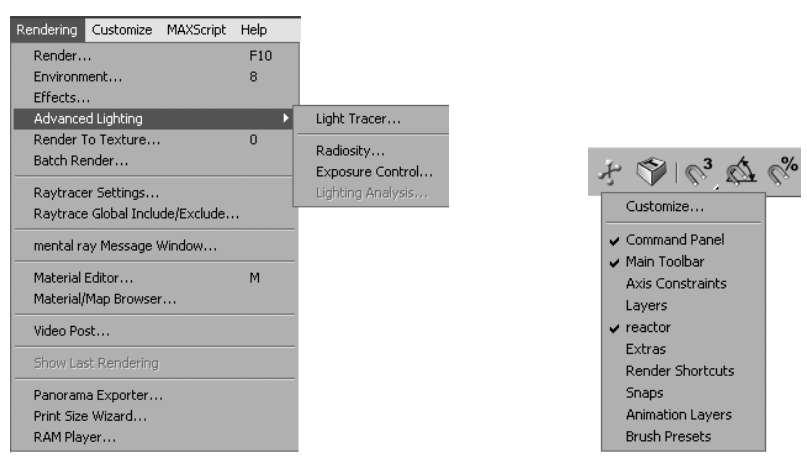

Slika 1-7 Otvoren padajući meni Rendering s trake menija

Slika 1-8 Priručni meni sa spiskom sakrivenih paleta alatki

Glavna paleta alatki omogućava brz pristup mnogim alatkama i okvirima za dijalog, kao što su **Undo**, **Select and Link**, **Unlink Selection**, **Select Object**, **Material Editor** itd. Ona je usidrena neposredno ispod naslovne trake. Paleta alatki **reactor** usidrena je na levoj strani ekrana. Ona omogućava pristup alatkama reactor, kao što su **RB Collection**, **Wind**, **CL Collection** itd. U narednim poglavljima upoznaćete alatke dostupne na raznim paletama.

#### Komandni pano

Komandni pano, Command Panel, podrazumevano je usidren na desnoj strani prozora 3ds Maxa. Na komandnom panou nalazi se šest kartica: Create, Modify, Hierarchy, Motion, Display i Utilities (slika 1-9). Najveći deo alatki za modelovanje i animiranje nalazi se na tim karticama. Alatke s komandnog panoa koriste se za izradu, menjanje i animiranje objekata. Svaka kartica ima nekoliko potpaleta sa opcijama za izradu ili menjanje objekata. Potpalete se mogu sažimati i proširivati. U nastavku je opisano šest kartica komandnog panoa, Command Panel.

| Command Panel    | ₩<br>₩<br>₩<br>₩<br>₩<br>₩<br>₩<br>₩<br>₩<br>₩<br>₩<br>₩<br>₩<br>₩ |  |
|------------------|--------------------------------------------------------------------|--|
| - Objec          | t Type                                                             |  |
| 🗌 🗖 Auto         | Grid                                                               |  |
| Box              | Cone                                                               |  |
| Sphere           | GeoSphere                                                          |  |
| Cylinder         | Tube                                                               |  |
| Torus            | Pyramid                                                            |  |
| Teapot           | Plane                                                              |  |
| - Name and Color |                                                                    |  |
|                  |                                                                    |  |

Slika 1-9 Pano Command Panel

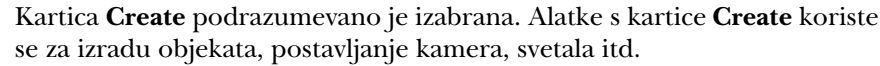

Kartica Modify se koristi za menjanje izabranih objekata u prozoru za prikaz, tako što se menjaju parametri, primenjuju razni modifikatori i uređuju objekti koji su dostupni za menjanje, kao što su izmenljive mrežice (engl. editable mesh) ili izmenljivi poligoni (engl. editable poly).

Kartica Hierarchy koristi se za upravljanje vezama u hijerarhiji, zglobovima

杰 

i inverznom kinematikom. Kartica Motion koristi se za upravljanje kontrolerima animacije.

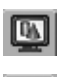

Kartica **Display** koristi se za sakrivanje i ponovno prikazivanje objekata u prozoru za prikaz.

Kartica Utilities koristi se za pristupanje raznim pomoćnim programima koji služe kao dodatni moduli u 3ds Maxu, na primer, reaktorima (engl. reactors).

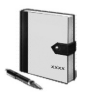

#### Napomena

Palete Command Panel, Main Toolbar i reactor možete ukloniti s njihovih usidrenih položaja i postaviti bilo gde na ekranu. Da biste to uradili, postavite kursor na paletu alatki koju hoćete da premestite i on će dobiti oblik strelice s dva preklopljena pravougaonika. Držite pritisnut levi taster miša i prevucite paletu alatki na željeno mesto.

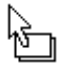

#### Prozori za prikaz

Kada pokrenete 3ds Max, otvoriće se podrazumevano korisničko okruženje. Ono se sastoji od četiri prozora za prikaz iste veličine, okruženih alatkama i komandama (slika 1-6). Ti prozori za prikaz (engl. *viewports*) obeleženi su kao Top (prikaz odozgo), Front (prikaz spreda), Left (prikaz sleva) i Perspective (prikaz perspektive). Prozori za prikaz se u 3ds Maxu koriste za izradu 3D scena. Pored toga, oni omogućavaju posmatranje scene iz različitih uglova. Kada napravite objekat u prozoru za prikaz, u prozorima Top, Front i Left videćete ortografske prikaze objekta odozgo, spreda i sleva.

Veličinu prozora za prikaz promenićete ako povučete tačku u kojoj se seku granične linije prozora za prikaz. Da biste vratili početnu veličinu, desnim tasterom pritisnite tačku preseka graničnih linija i otvoriće se priručni meni (slika 1-10). Odaberite opciju **Reset Layout**; početna veličina prozora za prikaz biće vraćena.

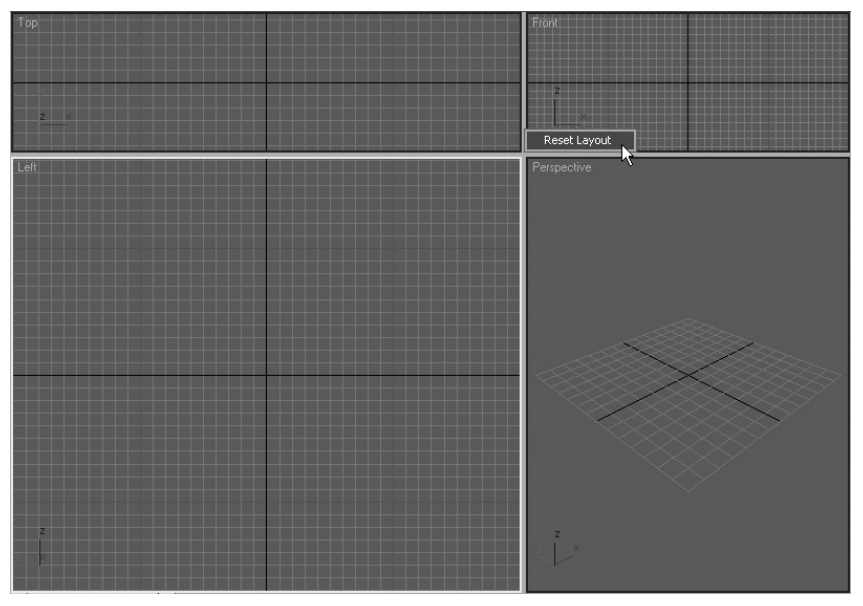

Slika 1-10 Prozori za prikaz sa izabranom opcijom Reset Layout

Jedan od četiri prozora za prikaz biće istaknut žutim okvirom i to je aktivan prozor za prikaz (engl. *active viewport*). U jednom trenutku samo jedan prozor za prikaz može biti aktivan. Da biste aktivirali neki drugi prozor za prikaz, pritisnite mišem unutar njega. Prozor za prikaz možete aktivirati i tako što ćete ga pritisnuti desnim tasterom miša i tada će biti očuvana selekcija objekata.

U donjem levom uglu svakog prozora za prikaz nalazi se tripod svetskog koordinatnog sistema (engl. *world-space tripod*), kao na slici 1-11. Tripod ima tri ose, X, Y i Z, koje su prikazane crvenom, zelenom, odnosno plavom bojom. Taj tripod se uvek odnosi na svetski koordinatni sistem (engl. *world coordinate system*), bez obzira na lokalni koordinatni sistem.

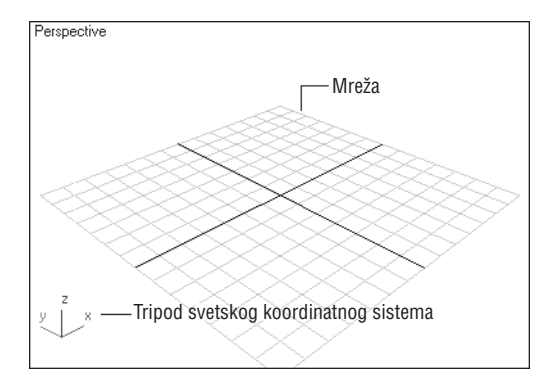

Slika 1-11 Tripod svetskog koordinatnog sistema u prikazu perspektive

Važno je imati na umu to da lokalni koordinatni sistem definiše lokalni položaj objekta u sceni. Za razliku od lokalnog, u svetskom koordinatnom sistemu koriste se fiksne ose za definisanje svih objekata u svetskom prostoru.

Svaki prozor za prikaz sadrži mrežu (slika 1-11). Mreža (engl. *grid*) podseća na milimetarski papir na kom se sve linije seku pod pravim uglom. Rastojanje između linija mreže možete menjati. Mreže su u svim prozorima za prikaz pomoćno sredstvo za vizuelizovanje razmaka i rastojanja pri izradi objekata. Pored toga, one predstavljaju i konstrukcionu ravan za izradu i poravnavanje objekata. Mreže možete koristiti i kao referentni sistem pri upotrebi kontrola za prianjanje prilikom poravnavanja objekata. Da biste u prozoru za prikaz sakrili mrežu, pritisnite taster G.

Kada desnim tasterom miša pritisnete oznaku nekog prozora za prikaz, otvoriće se priručni meni. Opcije iz tog menija koriste se za menjanje raznih aspekata aktivnog prozora za prikaz. Možete zameniti podrazumevani prozor za prikaz bilo kojim drugim dostupnim prikazom, kao što su Bottom (prikaz odozdo), Right (prikaz zdesna) itd. Da biste to uradili, postavite kursor na oznaku prozora za prikaz u gornjem levom uglu i pritisnite desni taster miša; otvoriće se priručni meni. Odaberite opciju **Views**; otvoriće se kaskadni meni, kao na slici 1-12. Odaberite ime prozora za prikaz koji želite da otvorite.

Isti priručni meni i kaskadne menije njegovih opcija možete upotrebiti da biste definisali vrstu senčenja u prozoru za prikaz. Opcije su **Smooth+Highlights**, **Wireframe**, **Edged Faces**, **Smooth**, **Face+Highlights**, **Facets**, **Flat**, **Lit Wireframes**, **Bounding box** itd., i pomoću njih ćete promeniti senčenje.

Već znate da se na ekranu vide četiri prozora za prikaz iste veličine. Međutim, po potrebi možete promeniti njihovu konfiguraciju. Da biste to uradili, s trake menija odaberite **Customize > Viewport Configuration**; otvoriće se okvir za dijalog **Viewport Configuration**. Pomoću opcija iz tog okvira za dijalog konfigurisaćete prozore za prikaz. Da biste promenili osnovnu konfiguraciju prozora za prikaz, odaberite karticu **Layout** (slika 1-13). Na kartici **Layout** možete zadati metodu podele prozora za prikaz. Na vrhu okvira za dijalog navedeno je 14 vrsta konfiguracija. Izaberite konfiguraciju i pritisnite dugme **OK**; prozori za prikaz biće otvoreni u skladu sa odabranom konfiguracijom.

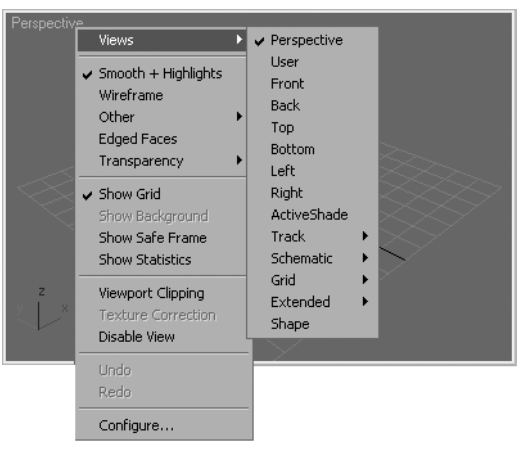

Slika 1-12 Priručni meni koji se otvara kada desnim tasterom miša pritisnete oznaku prozora za prikaz

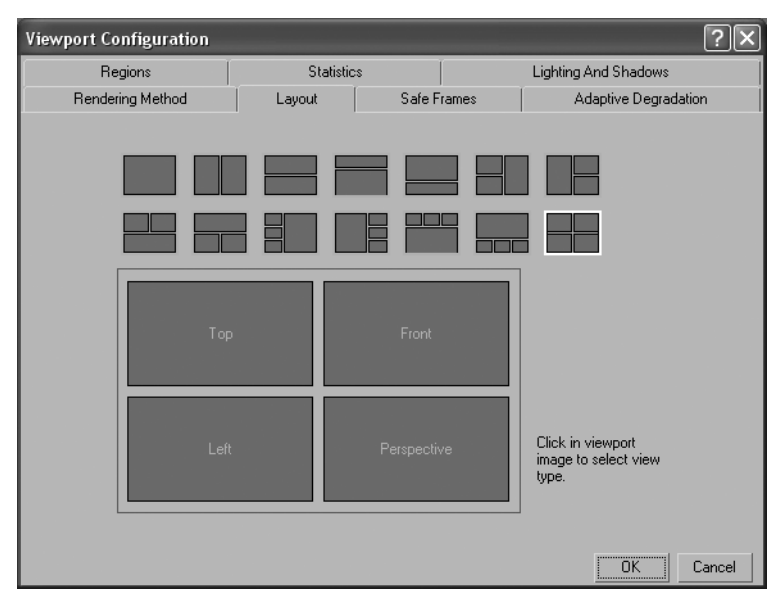

Slika 1-13 Okvir za dijalog Viewport Configuration

![](_page_21_Picture_5.jpeg)

#### Napomena

Konfiguracijom prozora za prikaz definisan je raspored prozora za prikaz, tj. oblasti za crtanje na ekranu.

#### Kontrole za kretanje u prozoru za prikaz

U donjem desnom uglu prozora 3ds Maxa nalaze se razne alatke (slika 1-14). To su kontrole za kretanje u prozorima za prikaz, a koje će kontrole biti prikazane, zavisi od izabranog prozora za prikaz. Na primer, ako je izabran prozor za prikaz Camera, odgovarajuće alatke videće se u kontrolama za kretanje. Te alatke su objašnjene u narednim poglavljima.

#### Kontrole za reprodukovanje animacije

U prozorima za prikaz, alatke koje se koriste kao kontrole za reprodukovanje animacije prikazane su levo od kontrola za kretanje (slika 1-15). Pomoću njih se upravlja animacijom u aktivnom prozoru za prikaz. Pored toga, pomoću tih alatki možete zadati ukupan broj kadrova, dužinu i druge parametre animacije.

## Kontrole za zadavanje ključeva animacije

Alatke koje se koriste kao kontrole za zadavanje ključeva animacije prikazane su levo od kontrola za reprodukovanje animacije (slika 1-16). One se koriste za ulaženje u razne režime animacije i izlaženje iz tih režima.

![](_page_22_Picture_7.jpeg)

![](_page_22_Picture_8.jpeg)

![](_page_22_Figure_9.jpeg)

Slika 1-14 Kontrole za kretanje u prozoru za prikaz reprodukovanje animacije zadavanje ključeva animacije

Slika 1-15 Kontrole za

Slika 1-16 Kontrole za

# Traka za praćenje animacije

Traka za praćenje animacije (engl. track bar) postavljena je između vremenskog klizača i statusne trake (slika 1-17). Na njoj je prikazana vremenska osa (engl. timeline) i broj kadra.

#### Vremenski klizač

Vremenski klizač (engl. time slider) prikazuje tekući kadar i ukupan broj kadrova u tekućem vremenskom segmentu (slika 1-17). Možete pogledati svaki kadar animacije tako što ćete u njega povući vremenski klizač. Vremenski segment je ukupan opseg kadrova koje možete pregledati pomoću klizača. Podrazumevano, on obuhvata opseg od 0 do 100. Opseg možete zadati u okviru za dijalog **Time Configu**ration, o kom ćete učiti u narednim poglavljima.

![](_page_22_Figure_17.jpeg)

Slika 1-17 Deo trake za praćenje animacije i vremenskog klizača

#### Statusna traka

Na statusnoj traci (engl. *status bar*) prikazane su razne informacije o sceni i aktivnoj komandi (slika 1-18). Na dnu ekrana nalazi se traka s porukom (engl. *prompt line*) koja prikazuje informacije o aktivnoj komandi ili alatki. Na vrhu statusne trake nalazi se tekstualno polje koje se naziva statusna linija. Statusna linija prikazuje broj trenutno izabranih objekata (tekući skup izabranih objekata). Alatka **Selection Lock Toggle** na desnoj strani statusne linije koristi se za zaključavanje skupa izabranih objekata. U oblasti za prikaz koordinata i transformacije prikazane su koordinate X, Y i Z kursora ili trenutno izabranog objekta. U tu oblast možete uneti vrednosti transformacije prilikom pomeranja, menjanja veličine ili rotiranja izabranih objekata.

![](_page_23_Figure_3.jpeg)

Slika 1-18 Statusna traka

Oblast za prikaz parametara mreže nalazi se desno od oblasti za prikaz koordinata. U njoj ćete videti veličinu mreže. Oblast vremenske oznake (engl. time tag), ispod oblasti za prikaz parametara mreže, koristi se za dodavanje tekstualnih oznaka bilo kojoj tački na vremenskoj osi animacije. Pritisnite unutar oblasti za vremensku oznaku i biće prikazane opcije Add Tag i Edit Tag. Pomoću njih ćete dodati, odnosno menjati tekstualne oznake u bilo kojoj tački na vremenskoj osi animacije. Alatka Communication Center, levo od oblasti vremenske oznake, pruža informacije o dostupnosti servisnog paketa za nadogradnju, savete za rad u programu i druge podatke za nadogradnju programa, i to ukoliko je računar povezan sa Internetom. Levo od te alatke nalazi se dugme Adaptive Degradation koje služi za popravljanje performansi prozora za prikaz ukoliko radite na nekoj složenoj sceni, tako što privremeno smanjuje vernost prikaza objekata. Zahvaljujući tome, pokreti i transformacije objekata u prozoru za prikaz postaju glatkiji. Da biste aktivirali tu mogućnost, desnim tasterom miša pritisnite alatku Adaptive Degradation; otvoriće se okvir za dijalog Viewport Configuration. U njemu je podrazumevano otvorena kartica Adaptive Degradation (slika 1-19). Po želji promenite parametre na toj kartici i pritisnite dugme **OK**.

# KONTROLE

U Autodeskovom 3ds Maxu postoje posebne kontrole koje možete koristiti da biste pravili ili menjali objekte u prozorima za prikaz, a njihov opis sledi.

#### Potpaleta

Potpaleta (engl. *flyout*) jeste meni u okviru neke dugmadi, a sadrži alatke sa sličnim funkcijama. Potpaleta **Snap Toggle** prikazana je na slici 1-20. Dugmad s malim trouglom u donjem desnom uglu sadrže potpaletu. Zadržite pritisnuto takvo dugme i otvoriće se potpaleta (slika 1-20).

| Viewport Configur                                       | ation                                                                                                    |                   |                                                                                 | ?×                                                                                        |
|---------------------------------------------------------|----------------------------------------------------------------------------------------------------|-------------------|---------------------------------------------------------------------------------|-------------------------------------------------------------------------------------------|
| Regions                                                 | Statistic                                                                                                    | s                 | Ĩ                                                                               | Lighting And Shadows                                                                      |
| Rendering Method                                        | Layout                                                                                                    | Safe F            | rames                                                                           | Adaptive Degradation                                                                      |
| Adapt Object D<br>Highest V Us<br>Fa<br>Ba<br>Lowest Hi | isplay by Priority —<br>se Current Display M<br>ist Shaded<br>ireframe<br>ounding Box<br>oint Helper<br>de Objects | fode<br>Mair<br>F | itain Frames P<br>Draw Backfac<br>Never Degrad<br>Degrade to De<br>Never Redraw | er Second: 10.0 ♀<br>es during Degrade<br>e Selected<br>afault Lighting<br>µAfter Degrade |
| Prioritize Scene Objects Distance from Camera 0.1       |                                                                                                    |                   |                                                                                 |                                                                                           |
| Force object                                            | cts displayed smaller                                                                                              | rthan 40          | pixels to the                                                                   | lowest priority                                                                           |
|                                                         |                                                                                                    |                   |                                                                                 | OK Cancel                                                                                 |

Slika 1-19 Kartica Adaptive Degradation u okviru za dijalog Viewport Configuration

![](_page_24_Figure_5.jpeg)

Slika 1-20 Potpaleta

# Priručni meniji

Meniji koji se u 3ds Maxu otvaraju desnim tasterom miša omogućavaju brz pristup uobičajenim komandama vezanim za tekuću selekciju. Kada neki objekat pritisnete desnim tasterom miša, otvoriće se višedelni priručni meni (engl. *quad menu*) kao na slici 1-21. Na desnoj strani nekih opcija iz višedelnog priručnog menija nalaze se strelice. Kada pritisnete tu strelicu, otvoriće se kaskadni meni, kao na slici 1-21. Ukoliko desnim tasterom miša pritisnete unutar prozora za prikaz, otvoriće se priručni meni (engl. *shortcut menu*) kao na slici 1-22.

#### Parametri prianjanja

Prianjanjem se ograničava kretanje kursora na određeni deo objekta ili mreže. Za zadavanje prianjanja dostupna su četiri dugmeta na glavnoj paleti alatki: **Snaps Toggle**, **Angle Snap Toggle**, **Percent Snap Toggle** i **Spinner Snap Toggle**. Ako desnim tasterom miša pritisnete dugme **Snaps Toggle**, **Angle Snap Toggle** ili **Percent Snap Toggle**, otvoriće se okvir za dijalog **Grid and Snap Settings** (slika 1-23). Tu možete izabrati razne delove objekata ili mreže uz koje će kursor prianjati. Komandu za prianjanje uključićete ili isključiti tako što ćete pritisnuti taster S ili dugme **Snaps Toggle**.

![](_page_25_Picture_3.jpeg)

Slika 1-21 Višedelni priručni meni i kaskadni meni

![](_page_25_Picture_5.jpeg)

Slika 1-22 Priručni meni koji se otvara kada desnim tasterom miša pritisnete prozor za prikaz

| S Grid a | ınd Snap Settir                                                         | 125                                                 |                                                                         |
|----------|-------------------------------------------------------------------------|-----------------------------------------------------|-------------------------------------------------------------------------|
| Snaps    | Options Ho                                                              | me Grid                                             | User Grids                                                              |
| Stand    | lard                                                                    | ▼ 0ve                                               | erride OFF                                                              |
|          | Grid Points<br>Pivot<br>Perpendicular<br>Vertex<br>Edge/Segment<br>Face | □ Г G<br>;; Г B<br>⊽ Г T<br>□ Г E<br>□ Г M<br>▽ Г C | rid Lines<br>ounding Box<br>angent<br>ndpoint<br>lidpoint<br>enter Face |
|          | Clear                                                                   | All                                                 |                                                                         |

Slika 1-23 Okvir za dijalog Grid and Snap Settings

| Units Setup ? 🗙                                                                 |
|---------------------------------------------------------------------------------|
| System Unit Setup                                                               |
| Display Unit Scale                                                              |
| C Metric                                                                        |
| Meters                                                                          |
| C US Standard<br>Feet w/Decimal Inches ▼ 1/8 ▼<br>Default Units:  Feet C Inches |
| C Custom     FL = 660.0     Meters      Ø Generic Units                         |
| Lighting Units                                                                  |
| International                                                                   |
| OK Cancel                                                                       |

Slika 1-24 Okvir za dijalog Units Setup

Ako zadržite pritisnuto dugme **Snaps Toggle**, otvoriće se potpaleta. Na njoj se nalaze alatke **2D Snap**, **2.5 Snap** i **3D Snap** koje možete odabrati da biste zadali opciju prianjanja za kursor.

## Podešavanje mernih jedinica

Podešavanjem parametara mernih jedinica u 3ds Maxu, zadaju se jedinice koje će se koristiti pri merenju geometrije u sceni. Podrazumevano se u 3ds Maxu koriste generičke merne jedinice. Parametre mernih jedinica možete promeniti preko padajućeg menija **Customize**. Da biste to uradili, s trake menija odaberite **Customize > Units Setup**; otvoriće se okvir za dijalog **Units Setup** (slika 1-24). U tom okviru za dijalog podrazumevano je odabrano radio-dugme **Generic Units**. Po potrebi izaberite neko drugo radio-dugme u oblasti **Display Unit Scale** tog okvira za dijalog i pritisnite dugme **OK**; vrednosti na svim brojačima u 3ds Maxu biće izmenjene u skladu sa izabranom opcijom.

#### Zadavanje razmaka mreže

Da biste zadali rastojanje između linija mreže prikazane u prozorima za prikaz, s trake menija odaberite **Customize > Grid** and Snap Settings; otvoriće se okvir za dijalog Grid and Snap Settings. U njemu odaberite karticu Home Grid (slika 1-25). U oblasti Grid Dimensions, na brojaču Grid Spacing zadajte veličinu najmanjeg kvadrata mreže. Vrednosti na brojačima biće izražene u zadatim mernim jedinicama. Preko brojača Major Lines every Nth Grid Line zadajte broj kvadratića između glavnih linija mreže. Preko brojača Perspective View Grid Extent zadajte veličinu matične mreže u prikazu perspektive.

![](_page_27_Picture_3.jpeg)

Slika 1-25 Kartica Home Grid okvira za dijalog Grid and Snap Settings

Podrazumevana mreža prikazana u svim prozorima za prikaz kada se 3ds Max pokrene, naziva se matična mreža (engl. *home grid*).

U oblasti **Dynamic Update** podrazumevano je izabrano radio-dugme **Active Viewport**. Koristi se za ažuriranje aktivnog prozora za prikaz u skladu s novim vrednostima koje ste zadali na brojačima okvira za dijalog **Grid and Snap Settings**. Izaberite radio-dugme **All Viewports** da bi svi prozori za prikaz bili istovremeno ažurirani u skladu s novim vrednostima na brojačima u okviru za dijalog **Grid and Snap Settings**.

# **PREČICE S TASTATURE**

U 3ds Maxu možete koristiti tastaturu da biste aktivirali neke alatke. Tastaturne prečice (engl. *hot keys*) omogućavaju brži i efikasniji rad, a objašnjene su u nastavku.

#### Glavna paleta alatki

Prečice koje se mogu koristiti za pokretanje alatki s glavne palete (**Main Toolbar**) navedene su u nastavku.

| Н            | Aktivira alatku <b>Select by Name</b>                   |
|--------------|---------------------------------------------------------|
| S            | Aktivira alatke s potpalete dugmeta <b>Snaps Toggle</b> |
| A            | Aktivira alatku <b>Angle Snap Toggle</b>                |
| CTRL+SHIFT+P | Aktivira alatku <b>Percent Snap Toggle</b>              |
| М            | Aktivira alatku <b>Material Editor</b>                  |
| SHIFT+Q      | Aktivira alatku <b>Quick Render</b>                     |

#### Kontrole za kretanje u prozoru za prikaz

Prečice kojima se pokreću kontrole za kretanje u prozoru za prikaz navedene su u nastavku.

| ALT+CTRL+Z                                                              | Obavlja akciju alatke <b>Zoom Extents</b>                   |
|-------------------------------------------------------------------------|-------------------------------------------------------------|
| ALT+W                                                                   | Aktivira alatku Maximize Viewport Toggle                    |
| ALT+Z                                                                   | Aktivira alatku <b>Zoom</b>                                 |
| CTRL+W                                                                  | Aktivira alatku <b>Zoom Region</b>                          |
| CTRL+P                                                                  | Aktivira alatku <b>Pan</b>                                  |
| Okretanje točkića miša                                                  | Uvećava ili umanjuje prikaz u aktivnom prozoru za<br>prikaz |
| CTRL+R                                                                  | Aktivira alatku <b>Arc Rotate</b>                           |
| SHIFT+Z                                                                 | Poništava dejstvo alatke <b>Zoom</b> ili <b>Pan</b>         |
| ALT+ držanje pritisnu-<br>tog srednjeg tastera miša<br>i pomeranje miša | Obavlja akcije alatke <b>Arc Rotate</b>                     |

Naredne prečice se koriste za menjanje oznaka u prozorima za prikaz:

| V | Aktivira višedelni priručni meni u prozoru za prikaz |
|---|------------------------------------------------------|
| Т | Aktivira prozor za prikaz odozgo (Top)               |
| F | Aktivira prozor za prikaz spreda (Front)             |
| L | Aktivira prozor za prikaz sleva (Left)               |
| Р | Aktivira prikaz perspektive (Perspective)            |
| В | Aktivira prozor za prikaz odozdo (Bottom)            |
| U | Aktivira prozor za namenski prikaz (User)            |

#### Kontrole za reprodukovanje animacije

Prečice kojima se aktiviraju kontrole za reprodukovanje animacije navedene su u nastavku.

| Ν                            | Aktivira alatku <b>Toggle Autokey Mode</b> |
|------------------------------|--------------------------------------------|
| Home                         | Aktivira dugme <b>Go To Start</b>          |
| End                          | Aktivira dugme <b>Go To End</b>            |
| ackslash (obrnuta kosa crta) | Aktivira dugme Play Animation              |
| ESC                          | Aktivira dugme Stop Animation              |
| , (zarez)                    | Aktivira dugme <b>Previous Frame</b>       |
| . (tačka)                    | Aktivira dugme <b>Next Frame</b>           |

| Keyboard Toolbars Quads Menus Colors<br>Group: Main UI                                                                                                    |   |
|----------------------------------------------------------------------------------------------------|---|
| Group: Main UI                                                                                                    |   |
| Group: Main UI                                                                                                    |   |
|                                                                                                    |   |
| Several to the opposite to the several several sev |   |
|                                                                                                    |   |
| Action Shortcut 🔨 Hotkey:                                                                                                    | 1 |
|                                                                                                    |   |
| Y 100W Halogen Bulb Assigned to:                                                                                                    |   |
| Y 21W Halogen Bulb                                                                                                    | 1 |
| 1 35W Halogen Bulb                                                                                                    |   |
| Y 40W Bulb                                                                                                    |   |
| 4tt Cove Fluorescent (w                                                                                                    |   |
| 4it Fendant Fluorescent                                                                                                    |   |
| 1 Sow Haldger Bub                                                                                                    |   |
| Ŷ 75₩ Bulb                                                                                                    |   |
| Ŷ 80₩ Halogen Bulb                                                                                                    |   |
| About reactor                                                                                                    |   |
| Absolute                                                                                                    |   |
| Activate 3ds Max                                                                                                    |   |
| Activate Grid (Context)                                                                                                    |   |
| Activate Grid Ubject                                                                                                    |   |
| Activate Home Grid                                                                                                    |   |
| ActiveShade Floater                                                                                                    |   |
| ActiveShade Quad                                                                                                    |   |
| ActiveShade Viewport Write Keuboard Chart                                                                                                    |   |
| Adaptive Degradation T 0                                                                                                    | 1 |
| Adaptive Perspective G 🐱 Load Save Reset                                                                                                    |   |
|                                                                                                    |   |

Slika 1-26 Okvir za dijalog Customize User Interface

# **MENJANJE PREČICA S TASTATURE**

U 3ds Maxu možete sami zadavati prečice s tastature. Da biste to uradili, s trake menija odaberite **Customize > Customize User Interface**. Otvoriće se okvir za dijalog **Customize User Interface** (slika 1-26), a u njemu će podrazumevano biti otvorena kartica **Keyboard**. Izaberite komandu s padajućih lista **Group** i **Category**; ispod padajuće liste **Category** biće prikazan spisak odgovarajućih akcija. Izaberite neku akciju sa spiska, pa u polje **Hotkey** unesite prečicu koju želite da dodelite izabranoj akciji. Pritisnite dugme **Assign** i izabranoj akciji će biti dodeljena uneta prečica.

# MENJANJE BOJA KORISNIČKOG OKRUŽENJA

Program 3ds Max omogućava da menjate boje programskog okruženja. Možete promeniti boju gotovo svih elemenata u okruženju. Da biste to uradili, s trake menija odaberite **Customize > Customize User Interface** i otvoriće se istoimeni okvir za dijalog. U njemu otvorite karticu **Colors**. S padajuće liste **Elements** odaberite kategoriju elementa okruženja. Ispod te padajuće liste biće prikazan spisak odgovarajućih elemenata. Izaberite neki element sa liste i pritisnite uzorak boje desno od padajuće liste **Elements**; otvoriće se okvir za dijalog **Color Selector**. Izaberite novu boju i pritisnite dugme **OK** da biste zatvorili okvir za dijalog **Color Selector**.

![](_page_30_Picture_2.jpeg)

Slika 1-27 Okvir za dijalog Revert Color File

Izabranu boju možete zameniti fabrički podešenom bojom. Da biste to uradili, pritisnite dugme **Reset** na dnu okvira za dijalog **Customize User Interface**; otvoriće se okvir za dijalog **Revert Color File** (slika 1-27). Pritisnite dugme **Yes** i u polju sa uzorkom boje biće prikazana podrazumevana boja.

![](_page_30_Picture_5.jpeg)

#### Napomena

Zbog jasnijeg štampanja, pozadina u ovoj knjizi je bela. Međutim, radi jasnijeg prikazivanja, ponegde su korišćene i druge šeme boja.

Štaviše, na nekim slikama je radi jasnoće isključen prikaz mreže.

U nekim vežbama će se od vas tražiti da pronađete slike i maxove datoteke s Web prezentacije CADCIM. Zbog toga, pre nego što počnete da radite vežbe, preuzmite slike i maxove datoteke s Web prezentacije do koje vodi sledeća veza:

http://www.cadcim.com/max\_2008/max\_2008.htm

#### Test za samostalnu proveru znanja

Odgovorite na sledeća pitanja i zatim uporedite svoje odgovore sa onima datim na kraju poglavlja:

1. Pomoću koje se od narednih alatki popravljaju performanse prozora za prikaz prilikom rada na složenoj sceni tako što se vernost prikaza nekih objekata privremeno smanjuje?

| (a) Adaptive Degradation | (b) Potpaleta <i>Snaps Toggle</i> |
|--------------------------|-----------------------------------|
|--------------------------|-----------------------------------|

(c) Mirror

- (d) Nijedna od navedenih
- 2. Preko koje se od navedenih kartica upravlja kontrolerima animacije?
  - (a) Motion
  - (c) **Hierarchy** (d) Nijedna od navedenih
- 3. U kom se od navedenih okvira za dijalog zadaje rastojanje između linija mreže prikazane u prozorima za prikaz?
  - (a) Customize User Interface
- (b) Grid and Snap Settings

(c) Units Setup

(d) U svim navedenim

(b) **Display** 

- 4. Koja se od navedenih prečica koristi za aktiviranje alatke Pan?
  - (a) CTRL+P (b) SHIFT+Z
  - (c) CTRL+A (d) CTRL+W
- 5. \_\_\_\_\_se nalazi na dnu ekrana i prikazuje informacije o aktivnoj komandi ili alatki.
- 6. Okvir za dijalog \_\_\_\_\_ prikazuje video-uputstva koja vam pomažu pri upoznavanju osnovnog radnog okruženja softvera.
- 7. Većina 3ds Maxovih alatki za modelovanje i animaciju može se aktivirati sa šest kartica komandnog panoa **Command Panel**. (Da/Ne)
- 8. Podrazumevano okruženje 3ds Maxa sastoji se od tri prozora za prikaz iste veličine, okruženih alatkama i komandama. (Da/Ne)
- 9. U 3ds Maxu možete promeniti boju gotovo svih elemenata okruženja. (Da/Ne)
- 10. Kontrole za reprodukovanje animacija upravljaju prikazom i kretanjem u prozorima za prikaz. (Da/Ne)

#### Rešenja testa za samostalnu proveru znanja

1. a, 2. a, 3. b, 4. a, 5. traka s porukom, 6. **Welcome Screen**, 7. Da, 8. Ne, 9. Da, 10. Ne